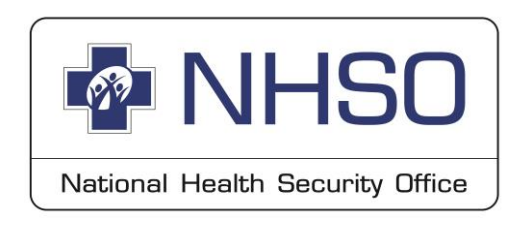

## ระบบสารสนเทศการเบิกจ่ายชดเชย ตามนโยบาย ๓๐ บาทรักษาทุกที่ด้วยบัตรประชาชนใบเดียว

## สำนักงานหลักประกันสุขภาพแห่งชาติ (สปสช.)

8 มีนาคม 2567

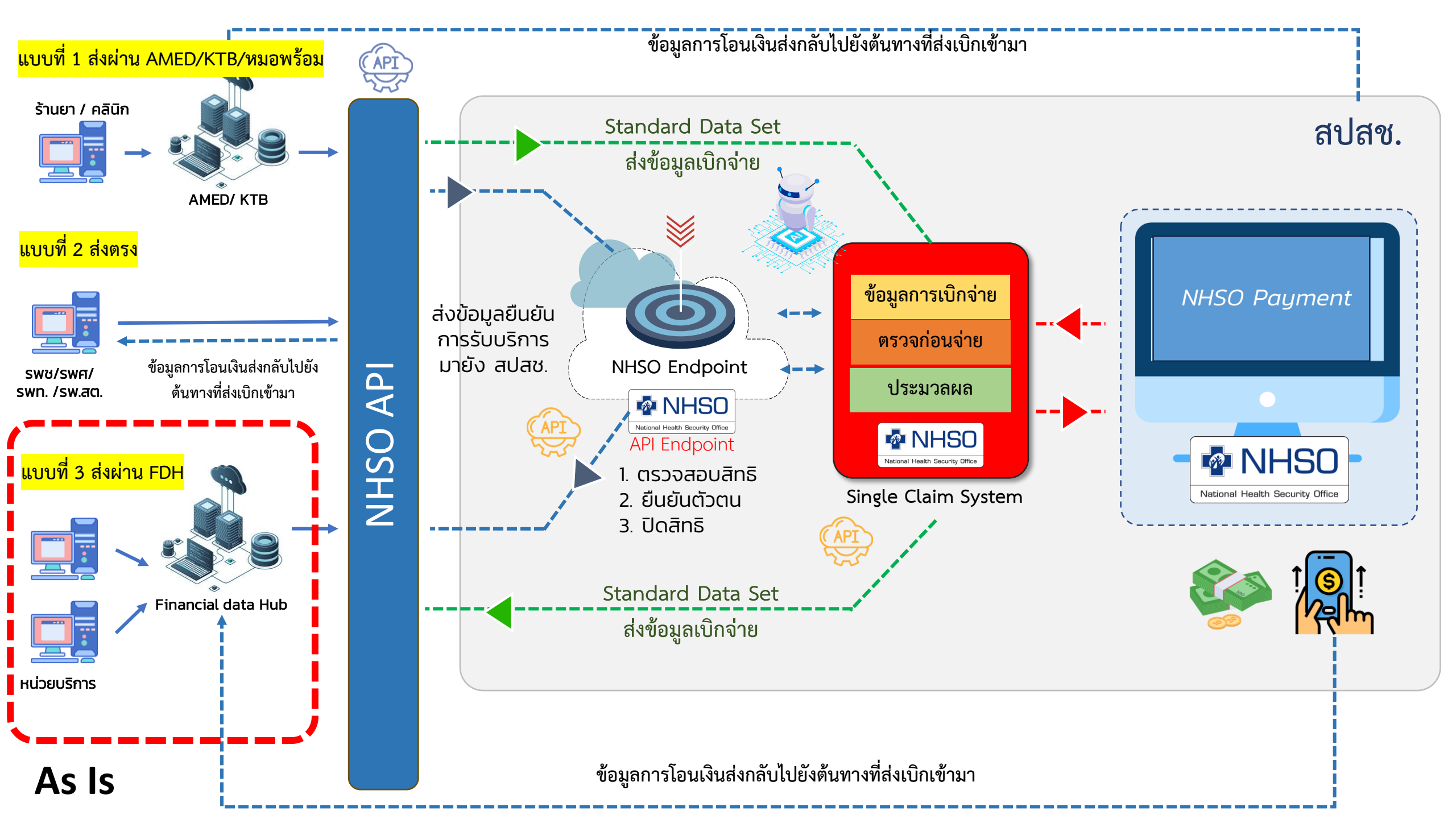

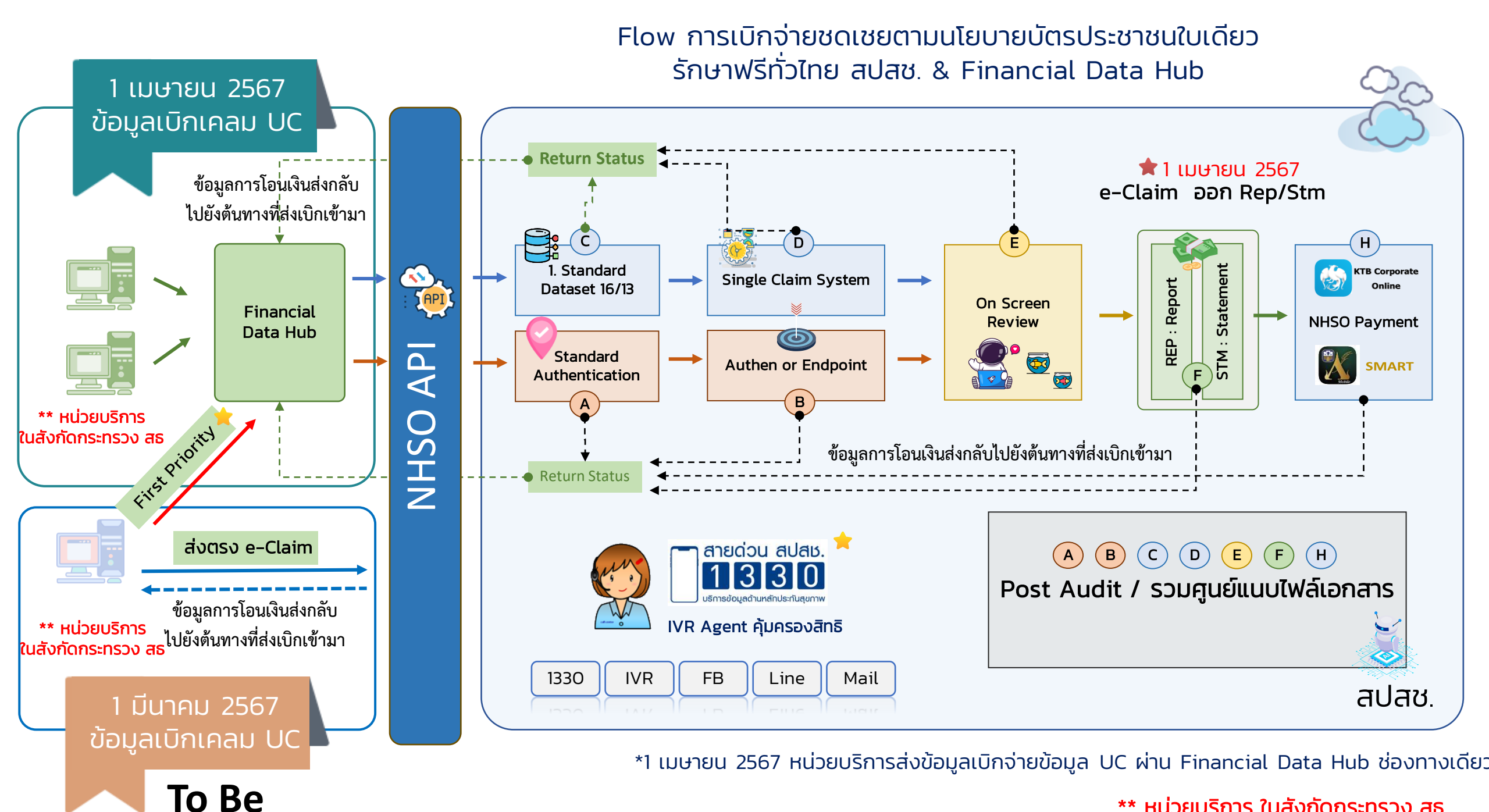

\*\* หน่วยบริการ ในสังกัดกระทรวง สธ

### ข้อมูลผลการตรวจสอบ (REP) (เพิ่มการแสดงผลข้อมูล FDH เปิดใช้งาน 7 มีนาคม 2567)

https://eclaim.nhso.go.th/Client

| -                                 | น่ำเข้าข้อมู         | a 16 แฟ้ม                                                                                                    |             |                  |         |       |        |      |         |                                        |                   |                    |  |  |
|-----------------------------------|----------------------|----------------------------------------------------------------------------------------------------|-------------|------------------|---------|-------|--------|------|---------|----------------------------------------|-------------------|--------------------|--|--|
|                                   | ส่งออกข้อ            | ųa                                                                                                    |             |                  |         |       |        |      |         |                                        |                   |                    |  |  |
|                                   | รับขุดช่อมู          | ลผลการตรวจสอบ (                                                                                                    | (REP)       |                  |         |       |        |      |         |                                        |                   |                    |  |  |
| 🤶 ผู้ป่วยบอก >                    | ີ້ ຣັບສຸດສ້ອນູ       | <ul> <li>รับชุดข้อมูลสรุปผลการเบิกจ่ายรายเดือน (Statement)</li> <li>การอุกธรณ์จ่ายค่าชดเชย</li> <li>ดรวจสอบการขึ้นกะเบียนหน่วยบริการ</li> <li>ค่าชอสำรองข้อมูลผลการเบิทชดเชย</li> <li>กู้ข้อมูลผลการเบิทชดเชย</li> </ul> |             |                  |         |       |        |      |         |                                        |                   |                    |  |  |
| 🚆 ຜູ້ບັວຍໃນ 🔹                     | อ้อ การลุกธระ        |                                                                                                    |             |                  | ab      |       |        |      | รหัสห   | <b>เน่วยบริการ:</b> ราโสหเน่วยบริการ   |                   |                    |  |  |
| 🔍 กะเบียนผู้ปีสิทธิ >             | 🧟 ดรวจสอบเ           |                                                                                                    |             |                  | 567 💿 🖀 |       |        |      |         | អ៊ីត់ง: FDHProvider                    |                   |                    |  |  |
| 💡 usms 🔹 🔸                        | 📑 🍡 คำขอสำรอ         |                                                                                                    |             |                  | www.    |       |        |      | a       | ถานะข้อมูล :                           | ~                 |                    |  |  |
| 🙎 ช่วยเหลือ >                     | П парана             |                                                                                                    |             |                  | 8       |       |        |      |         |                                        |                   |                    |  |  |
| aomsdaya 🤒                        | inans.               |                                                                                                    |             |                  |         | ค้มหา | ล้างข้ | aya  |         |                                        |                   |                    |  |  |
| E LOG                             |                      | 2                                                                                                    |             |                  |         |       |        |      |         |                                        |                   |                    |  |  |
| ญี้ ตั้งคำระบบ >                  | ดำเนินการ 🗸          | C ขอมูล ณ เวส                                                                                                    | an 13:40    |                  |         |       |        |      |         |                                        | 1-20 จากทั้งหมด 2 | 71 รายการ          |  |  |
|                                   | 💲 เลซที่ Rep         | ≎ รหัสหน่วย<br>บริการ                                                                                                    | ะ คู่ต่ง    | 🗘 วันที่ส่ง      | © OPD   | ÷ IPD | จำนวน  | ผ่าน | ไม่ผ่าน | File Name                              | สถานะ             | รับข่อมู<br>ตรวจสะ |  |  |
|                                   | 670300113            | 10736                                                                                                    | FDHProvider | 07/03/2567 00:00 | 30      | 0     | 0      |      |         | eclaim_10736_OP_25670307_000006620.ecd | รอประมวลผล        |                    |  |  |
|                                   | 670300112            | 10736                                                                                                    | FDHProvider | 06/03/2567 23:40 | 23      | 0     | 23     | 21   | 2       | eclaim_10736_OP_25670306_234016269.ecd | ประมวลผลแล้ว      | Dow                |  |  |
|                                   | 670300111            | 10736                                                                                                    | FDHProvider | 06/03/2567 23:40 | 25      | 0     | 25     | 22   | 3       | eclaim_10736_OP_25670306_234002257.ecd | ประมวลผลแล้ว      | Dov                |  |  |
|                                   | 670300021            | 13818                                                                                                    | FDHProvider | 06/03/2567 23:35 | 202     | 0     | 202    | 170  | 32      | eclaim_13818_OP_25670306_233539525.ecd | ประมวลผลแล้ว      | Dov                |  |  |
|                                   | 670300020            | 13818                                                                                                    | FDHProvider | 06/03/2567 23:35 | 62      | 0     | 62     | 50   | 12      | eclaim_13818_OP_25670306_233510903.ecd | ประมวลผลแล้ว      | Dow                |  |  |
| Hor Variain obro on th/Client/ran | the follow he al and | 10751                                                                                                    | EDHProvider | 06/03/2567 22:10 | 42      | 0     | 42     | 22   | 20      | eclaim 10751 OP 25670306 221049577 ecd | ประบวลผลแล้ว      | Dov                |  |  |

### การดาวน์โหลด Statement UC (เพิ่มการแสดงผลข้อมูล FDH เปิดใช้งานเมษายน 2567)

https://eclaim.nhso.go.th/webComponent/

| 🗖 สาโสซ                                                               |                                         |                                  |                 |                 |                    |                                 |                               | 밝물 English 🚃 Th                      |
|-----------------------------------------------------------------------|-----------------------------------------|----------------------------------|-----------------|-----------------|--------------------|---------------------------------|-------------------------------|--------------------------------------|
| b b b b b b b.<br>สำนักงานหลักประกันสุขภาพแห่งชาติ                    |                                         |                                  |                 |                 | 🏠 4                | เน้าหลัก 🗋 ข่าว 😫 ดาวน์โหลด 📩 เ | ว็บบอร์ด 🏭 MIS 🔗 หน่วยงานที่เ | กียวข้อง 😨 คำถามที่พบบ่อย 🔀 คิดต่อเร |
| :: e-Claim System                                                     | ระบบรายงานสิทธิหลักประกันสุขภาพด้วนหน้า |                                  |                 |                 |                    |                                 |                               |                                      |
| <mark>หน่วยบริการ</mark>                                              | 1 ປັຈນປຈະມາ                             | ດ <b>ເ</b> 2567                  |                 | ~               |                    |                                 |                               |                                      |
| สงข้อมูล                                                              |                                         | พฤศจิกายน                        |                 | ~               |                    |                                 |                               |                                      |
| Send Data                                                             | 3 ประเภทผู้ป่า                          | <sup>วย</sup> เลือกประเภทผู้ป่วย |                 | ~               |                    |                                 |                               |                                      |
| รายงานการเงิน<br>Finance Report<br>Prior Authorization                | รหัสหน่วยบริก<br>เลขงว                  | าร<br>วด                         |                 |                 |                    |                                 |                               |                                      |
| ໃນศาขอเมิกข้าราชการ<br>Official<br>Cancer Payment Registry            |                                         | 4 แสดงรายการ                     |                 |                 |                    |                                 |                               |                                      |
| ใบคำขอเบิกประกันสังคม<br>Social Security Office<br>อุทธรณ์ประกันสังคม | Previous 1 Next                         |                                  |                 |                 |                    |                                 |                               | พบข้อมูลทั้งหมด 3 รายการ             |
| APPEAL SSS<br>ชุดข้อมอเพื่อการกำกับ                                   | Show $10 \rightarrow$ entries           |                                  |                 |                 |                    | •                               |                               |                                      |
| ในระดับเขตพื้นที่                                                     | เลขงวด วันที่ออก Statement              | เดือนที่ให้บริการ ประเภท เล:     | นที่ Statement  | รหัสหน่วยบริการ | Download Statement | Download โดย สปสช.ส่วนกลาง      | Download โดย สปสช.เชต         | Download โดย หน่วยบริการ             |
| ระบบรายงานสุทธิสปิสช.<br>Statement NHSO                               | 6611 05/12/2566                         | พฤศจิกายน ผู้ป่วยใน              | _IPUCS256611_01 |                 | Download           |                                 |                               |                                      |
| อุทธรณ์ข้าราชการ<br>CS Appeal                                         | 6611 20/11/2566                         | พฤศจิกายน ผู้ป่วยนอก             | _OPUCS256611_01 |                 | Download           |                                 |                               |                                      |
| ระบบรายงาน UC<br>UC Statement                                         | 6611 04/12/2566                         | พฤศจิกายน ผู้ป่วยนอก             | _OPUCS256611_02 |                 | Download           |                                 |                               |                                      |

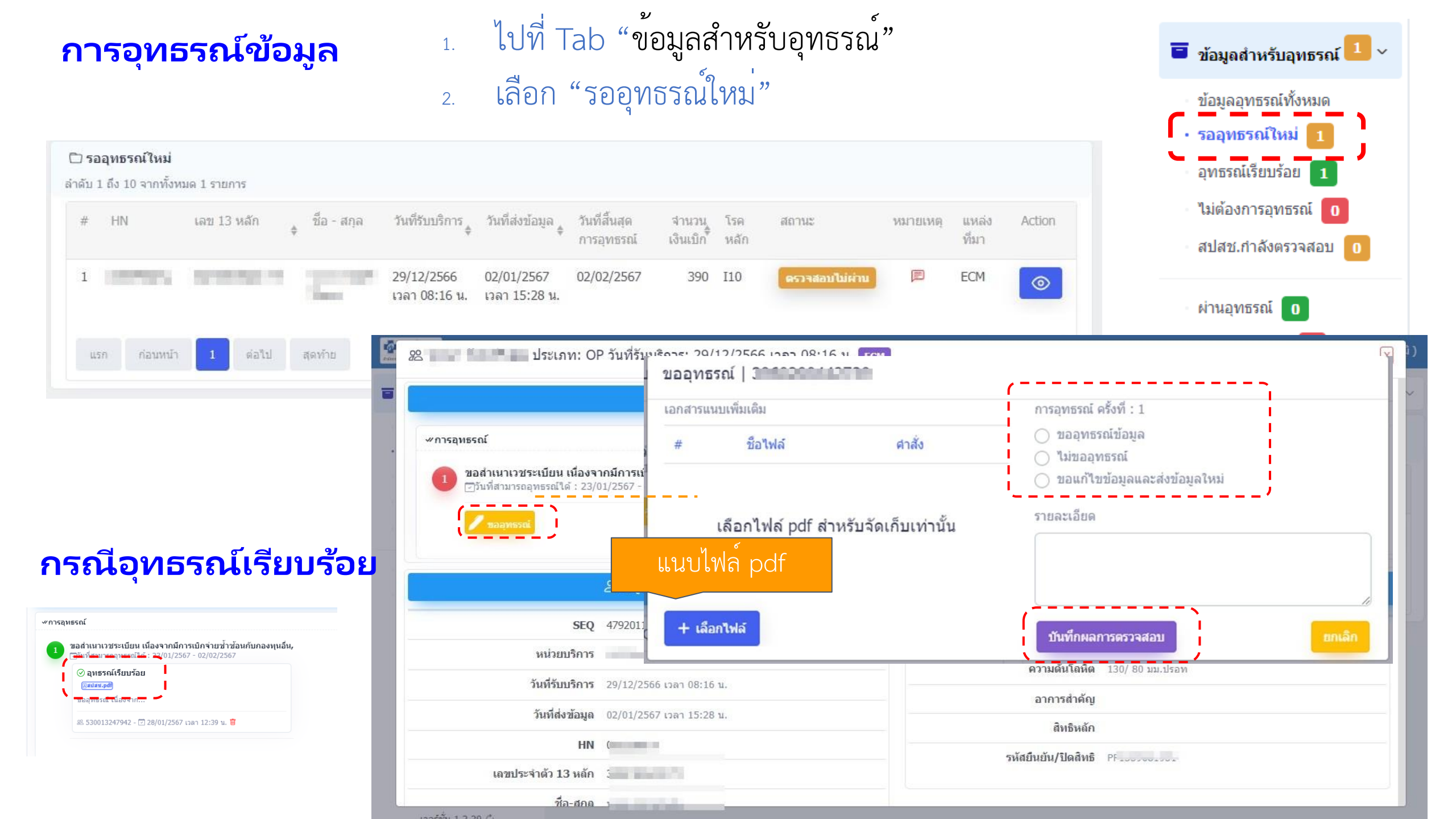

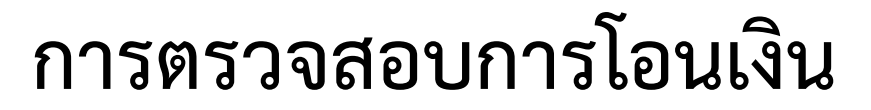

https://smt.nhso.go.th/smtf/#/home/budget/summary

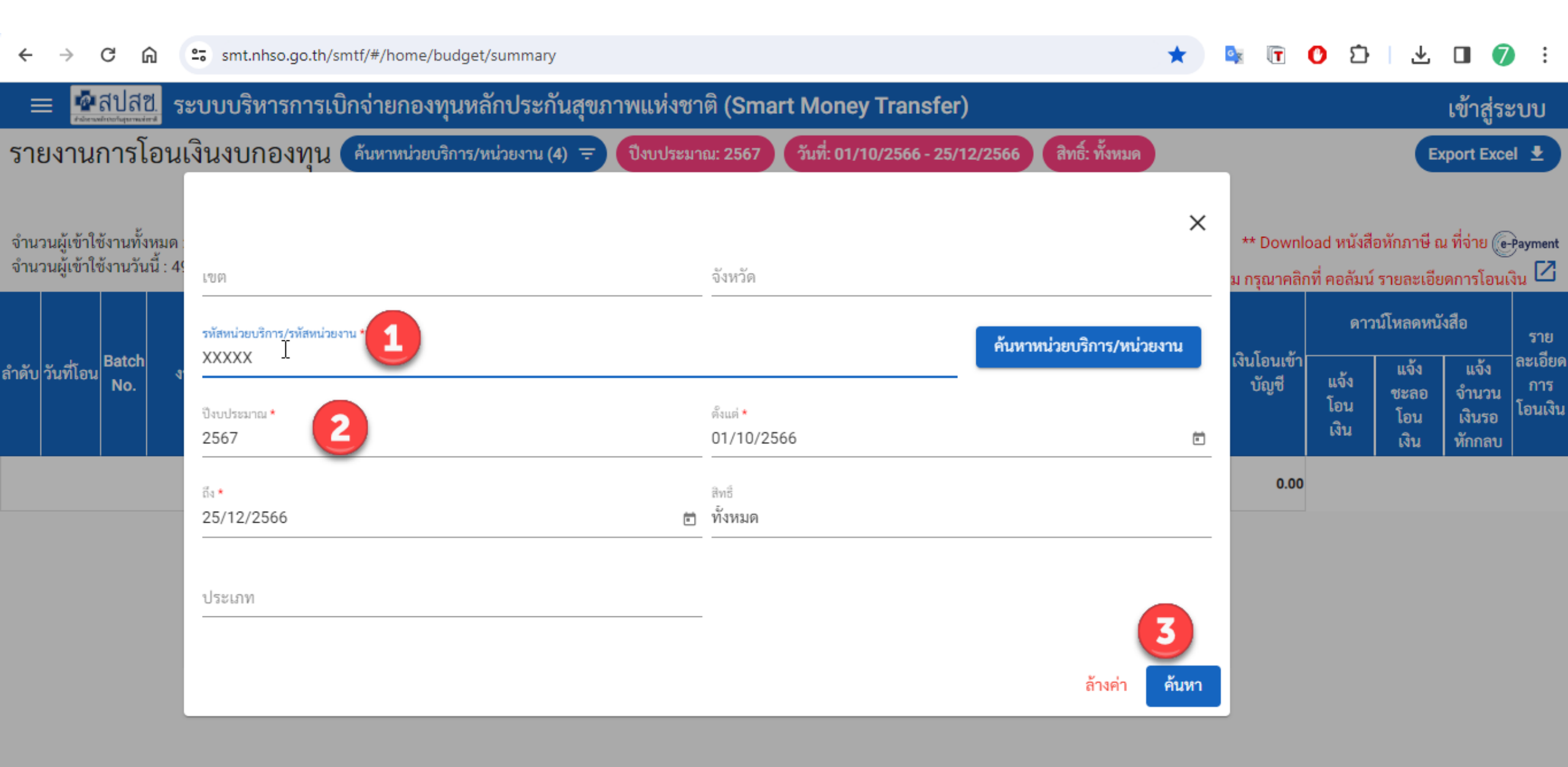

### การตรวจสอบการโอนเงิน (ตัวอย่าง รอบ 6610\_OP\_01)

https://smt.nhso.go.th/smtf/#/home/budget/summary

| Ξ                                                                                                    | 😑 🚰สิปสีปี ระบบบริหารการเบิกจ่ายกองทุนหลักประกันสุขภาพแห่งชาติ (Smart Money Transfer) 🛛 6610_0P_01 1/10 🖍 🗸 X เข้าสู่ระบบ |              |                                  |                        |                                                                                                    |              |                |                        |                                          |      |                           |                           |                      |                                                                                                    |                             |                                   |                           |
|----------------------------------------------------------------------------------------------------|----------------------------------------------------------------------------------------------------|--------------|----------------------------------|------------------------|----------------------------------------------------------------------------------------------------|--------------|----------------|------------------------|------------------------------------------|------|---------------------------|---------------------------|----------------------|----------------------------------------------------------------------------------------------------|-----------------------------|-----------------------------------|---------------------------|
| รายงานการโอนเงินงบกองทุน ค้นหาหน่วยบริการ/หน่วยงาน (5) \Xi รหัสหน่วยบริการ/รหัสหน่วยงาน: ปึงบประมาณ: 2567 (วันที่: 01/10/2566 - 25/12/2566 |                                                                                                    |              |                                  |                        |                                                                                                    |              |                |                        |                                          |      | สิทธิ์: ทั้งหมด Export Ex |                           |                      |                                                                                                    |                             | xcel 보                            |                           |
|                                                                                                    |                                                                                                    |              |                                  |                        |                                                                                                    | จำนวนเงิน    | ชะลอการ<br>โอน |                        | หลัก<br>ประกัน ภา <del>ษี</del><br>สัญญา |      | คงเหลือ                   | จำนวน<br>เงินรอทัก<br>กลบ | เงินโอนเข้า<br>บัญชี | ดาวน์โหลดหนังสือ                                                                                                    |                             | ังสือ                             | ราย                       |
| ลำดับ                                                                                                    | วันที่โอน                                                                                                    | Batch<br>No. | งวด/เลขที่เบิกจ่าย               | รหัสผังบัญชี<br>สป.สธ. | กองทุนย่อยเฉพาะด้าน                                                                                              |              |                | รายการหักจากยอดโอนเงิน |                                          |      |                           |                           |                      | แจ้ง<br>โอน<br>เงิน                                                                                                   | แจ้ง<br>ชะลอ<br>โอน<br>เงิน | แจ้ง<br>จำนวน<br>เงินรอ<br>หักกลบ | ละเอียด<br>การ<br>โอนเงิน |
| 52 30                                                                                                    | 30 พ.ย. 2566                                                                                                    | 0233         | <mark>6610_OP_01</mark> _อุทธรณ์ | 4301020105.223         | บริการสร้างเสริมสุขภาพและป้องกั<br>นโรคสำหรับบริการพื้นฐาน (P&P<br>BASIC SERVICE)                                | 4,000.00     | 0.00           | 0.00                   | 0.00                                     | 0.00 | 4,000.00                  | 0.00                      | 1,150.00             | ран<br>PDF                                                                                                    |                             |                                   |                           |
|                                                                                                    |                                                                                                    |              | <mark>6610_OP_01</mark> _อุทธรณ์ | 4301020105.223         | บริการสร้างเสริมสุขภาพและป้องกั<br>นโรคสำหรับบริการพื้นฐาน (P&P<br>BASIC SERVICE)                                | 0.00         | 0.00           | 2,850.00               | 0.00                                     | 0.00 | -2,850.00                 | 0.00                      |                      | _                                                                                                    |                             |                                   |                           |
| 60 3                                                                                                    | 27 พ.ย. 2566                                                                                                    | 0198         | 6610_OP_01                       | 1102050101.223/224     | ค่าบริการสาธารณสุขสำหรับบริการ<br>กรณีโรคติดเชื้อไวรัสโคโรนา 2019<br>และบริการอื่นที่เกี่ยวข้อง                  | 18,149.60    | 0.00           | 0.00                   | 0.00                                     | 0.00 | 18,149.60                 | 0.00                      | 19,149.60            | لم<br>The second second second second second second second second second second second second second second second se |                             |                                   |                           |
|                                                                                                    |                                                                                                    |              | 6610_OP_01                       | 4301020105.267         | ค่าบริการสาธารณสุขสำหรับบริการ<br>กรณีโรคติดเชื้อไวรัสโคโรนา 2019<br>และบริการอื่นที่เกี่ยวข้อง                  | 1,000.00     | 0.00           | 0.00                   | 0.00                                     | 0.00 | 1,000.00                  | 0.00                      |                      |                                                                                                    |                             |                                   |                           |
| 92                                                                                                    | 24 ต.ค. 2566                                                                                                    | 0056         | 6610_OP_01                       | 1102050101.216/217     | บริการกรณีเฉพาะ                                                                                                  | 2,565,157.75 | 0.00           | 0.00                   | 0.00                                     | 0.00 | 2,565,157.75              | 0.00                      | 3,244,872.62         | X                                                                                                    |                             |                                   |                           |
|                                                                                                    |                                                                                                    |              | 6610_OP_01                       | 4301020105.223         | บริการสร้างเสริมสุขภาพและป้องกั<br>นโรคสำหรับบริการพื้นฐาน (P&P<br>BASIC SERVICE)                                | 415,345.00   | 0.00           | 0.00                   | 0.00                                     | 0.00 | 415,345.00                | 0.00                      |                      | POF                                                                                                    |                             |                                   | _                         |
|                                                                                                    |                                                                                                    |              | 6610_OP_01                       | 4301020105.222         | ค่าบริการควบคุมป้องกันและรักษา<br>ผู้ป่วยโรคเบาหวานและความดันโล<br>หิตสูง โดยเน้นควบคุมป้องกันระดับ<br>พุติยภูมิ | 41,544.00    | 0.00           | 0.00                   | 0.00                                     | 0.00 | 41,544.00                 | 0.00                      |                      |                                                                                                    |                             |                                   |                           |
|                                                                                                    |                                                                                                    |              | 6610_0P_01                       | 1102050101.216/217     | งบค่าบริการทดแทนไต                                                                                               | 116,000.00   | 0.00           | 0.00                   | 0.00                                     | 0.00 | 116,000.00                | 0.00                      |                      |                                                                                                    |                             |                                   |                           |
|                                                                                                    |                                                                                                    |              | 6610_OP_01                       | 4301020105.228         | งบค่าบริการเพิ่มเติม                                                                                             | 94,533.87    | 0.00           | 0.00                   | 0.00                                     | 0.00 | 94,533.87                 | 0.00                      |                      |                                                                                                    |                             |                                   |                           |
|                                                                                                    |                                                                                                    |              | 6610_0P_01                       | 4301020105.228         | ค่าบริการฯเพิ่มเติมสำหรับบริการร<br>ะดับปฐมภูมิ                                                                  | 12,292.00    | 0.00           | 0.00                   | 0.00                                     | 0.00 | 12,292.00                 | 0.00                      |                      |                                                                                                    |                             |                                   |                           |

### <u>5. Line แจ้งโอนเงิน</u>

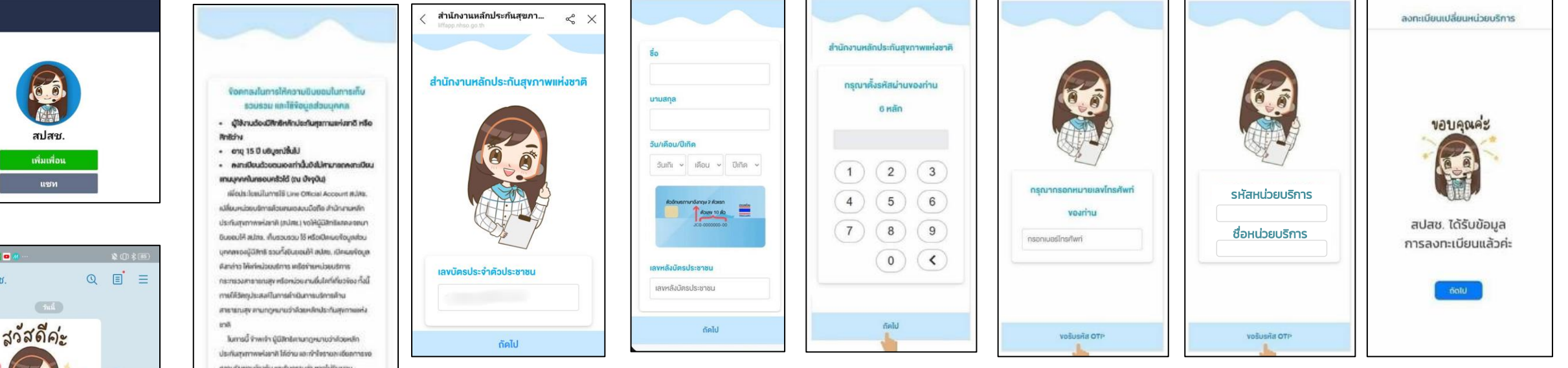

### หน่วยบริการ สมัครรับข้อความโอนเงิน

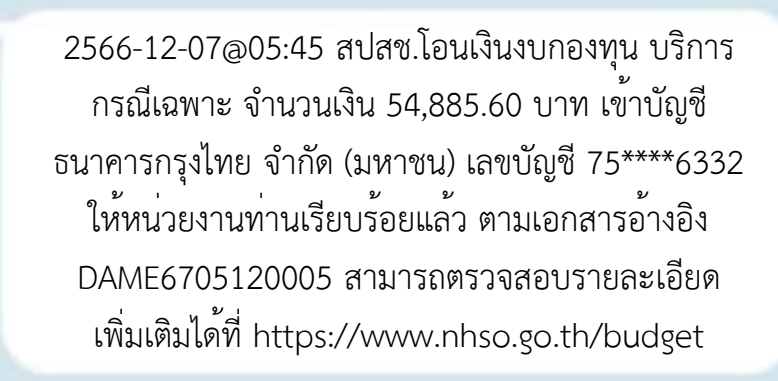

17:10 u.

ในการมี จำหนัก ผู้มีใหม่สะเหตุสะมาเราะโดยหลัก ประกันสุขภาพพ่อสาทิ ได้จับ เอาทำใจรายหลังเราะระ กรามปนเชอบโหงใน เขาสันกราบว่า หากไม่ในขอบ ๆ พัฒนิวามวันสารที่อินาหยายใหม่สะ เปลี่ยมหน้องมีการที่อินาหยายใหม่ได้ได้ได้ (สูงอนกามรายเหติยคพัฒนิเปลี่ที่ 1: สางด่วน สปสม. 1330 เป็กเปล้ากร 24 ชั่วในภู่

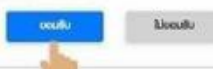

Consent

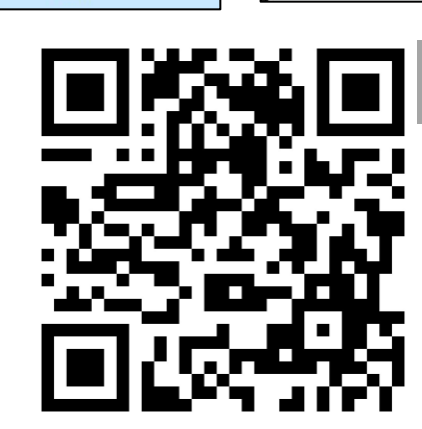

QR: สมัคร NHSO Payment

เมนู "เบิกจ่าย"

ติดต่อ สปสช

คยกับน้องยู่เ

สวัสดีค่ะน้องยูซียินดีให้บริการค่ะ

คุณสามารถใช้งานบริการต่างๆ ของ สปสช. ได้จากเมนูด้านล่าง หรือ สามารถเลือกคุยกับน้องยุชีเพื่อ

สอบถามข้อมูลด้านอื่นๆ ได้นะคะ 😜

เพิ่มเพื่อน

0 💿 🚥

< 🖸 สปสช.

ตรวจสอบสิทธิ

ประชาสัมพันธ์

<u>....</u>

# รร การทำความดี เป็นสุขเสมอ ประวันงาน

**บ โม** นพ.สงวน นิตยาธัมภ์พงศ์

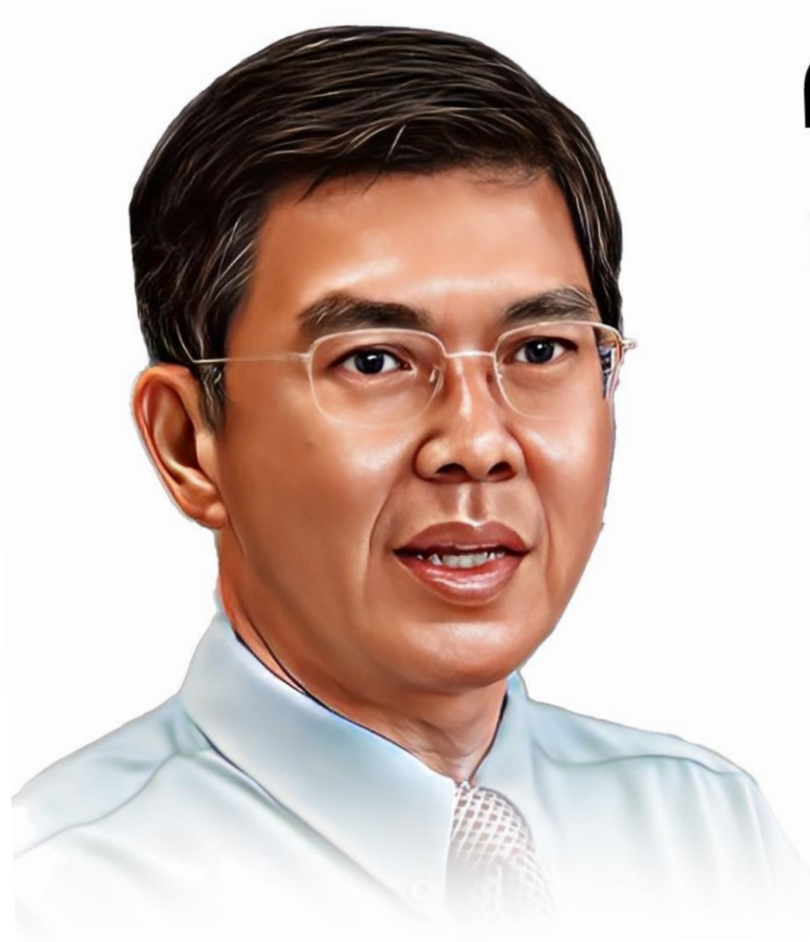